# Kindly Use the Google Chrome to download the Student Summary List.

Click on Preexamination -> Reports -> Student Summary List

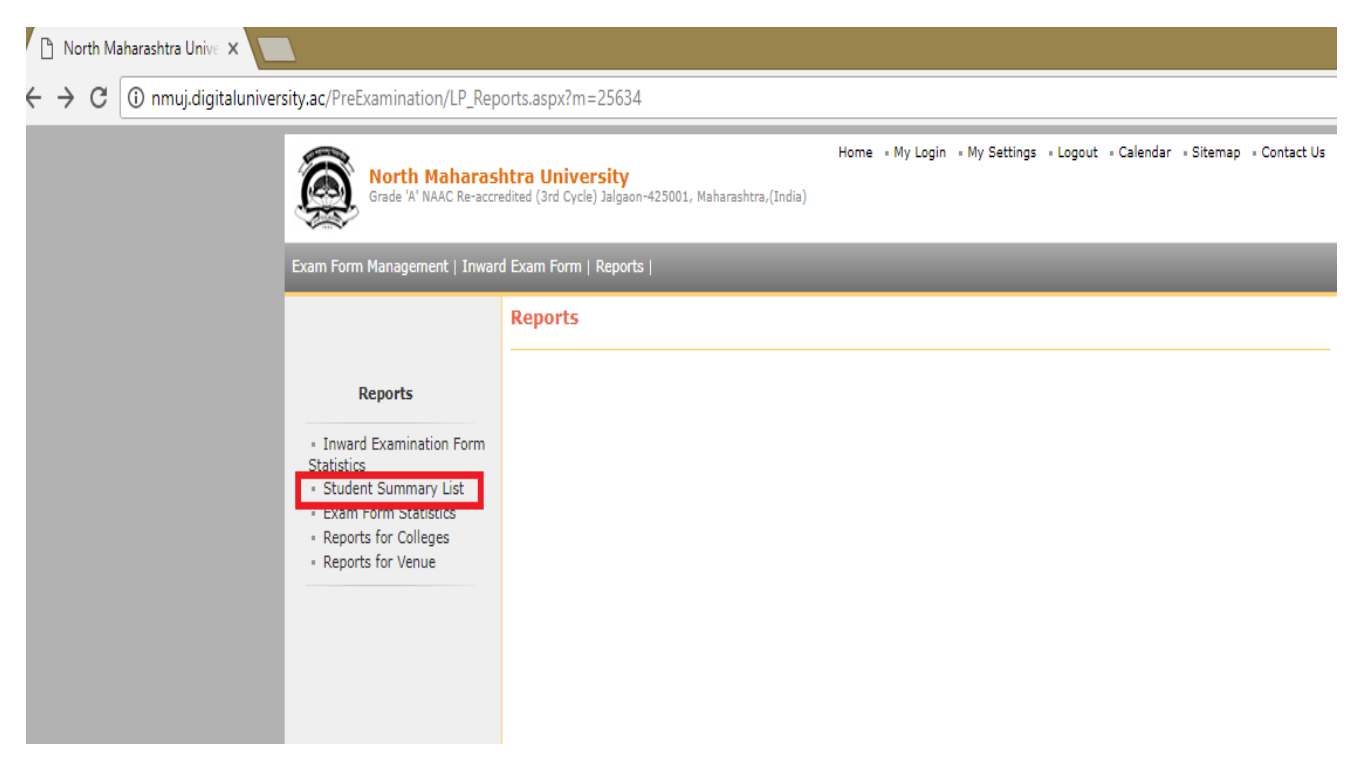

#### Enter the Proper Course Name in given box

| <b>North Maha</b><br>Grade 'A' NAAC Re                                                                        | rashtra Universit<br>-accredited (3rd Cycle) Jalg | <b>y</b><br>aon-425001, Maharas | Home · My Login · My Settings · Logout · Calenda<br>htra,(India) | ar – Sitemap – Contact Us |  |  |  |
|----------------------------------------------------------------------------------------------------|---------------------------------------------------|---------------------------------|------------------------------------------------------------------|---------------------------|--|--|--|
| Exam Form Management   In                                                                                     | nward Exam Form   Rep                             | orts                            |                                                                  |                           |  |  |  |
|                                                                                                    | Examination Seat No. Report                       |                                 |                                                                  |                           |  |  |  |
|                                                                                                    |                                                   |                                 | Course Search                                                    |                           |  |  |  |
| Reports<br>Inward Examination Form Statistics  Student Summary List Exam Form Statistics Reports for Colleges | BELOW GRII                                        | DISPLAYS                        | e like B.Com. with(Credits) Enter The Proper Course              | se NameHere<br>N ABOVE    |  |  |  |
| · Reports for Venue                                                                                           | Faculty Name                                      | Course Code                     | Course Name                                                      | Select                    |  |  |  |
|                                                                                                    | Faculty of Arts<br>and Fine Arts                  | 001                             | B.A Regular - 2008 [80+20] Pattern - B.A.(FY)                    | Select                    |  |  |  |
|                                                                                                    | Faculty of Arts<br>and Fine Arts                  | 001                             | B.A Regular - 2008 [80+20] Pattern - B.A.(SY)                    | Select                    |  |  |  |
|                                                                                                    | Faculty of                                        | 003                             | B.Sc Regular - 2008 [80+20] Pattern - B.Sc.(FY)                  | Select                    |  |  |  |

After Entering the course Name in search box like below, Course part term will be displayed automatically.

|                                                                                                    | Examination Seat No. Report                                                                   |                     |                                                                        |        |  |  |  |  |
|----------------------------------------------------------------------------------------------------|-----------------------------------------------------------------------------------------------|---------------------|------------------------------------------------------------------------|--------|--|--|--|--|
| Paparts                                                                                                    | Course Search                                                                                 |                     |                                                                        |        |  |  |  |  |
| Lawred Eventination                                                                                              |                                                                                               | B.Sc. 60+40 Pattern |                                                                        | ۵.     |  |  |  |  |
| Form Statistics     Student Summary List     Exam Form Statistics     Reports for Colleges     Reports for Venue | BELOW GRID DISPLAYS ONLY TOP 10 RECORDS, TYPE KEY WORDS IN ABOVE<br>TEXTBOX TO SEARCH COURSE. |                     |                                                                        |        |  |  |  |  |
|                                                                                                    | Faculty Name                                                                                  | Course Code         | Course Name                                                            | Select |  |  |  |  |
|                                                                                                    | Faculty of<br>Science                                                                         | Bsc credit          | B.Sc.(with Credits) - Regular - CGPA [60+40] Pattern - FY B.Sc. Sem-I  | Select |  |  |  |  |
|                                                                                                    | Faculty of<br>Science                                                                         | Bsc credit          | B.Sc.(with Credits) - Regular - CGPA [60+40] Pattern - FY B.Sc. Sem-II | Select |  |  |  |  |
|                                                                                                    | Faculty of<br>Science                                                                         | Bsc credit          | B.Sc.(with Credits) - Regular - CGPA [60+40] Pattern - SY B.Sc Sem-III | Select |  |  |  |  |
|                                                                                                    | Faculty of<br>Science                                                                         | Bsc credit          | B.Sc.(with Credits) - Regular - CGPA [60+40] Pattern - SY B.Sc Sem-IV  | Select |  |  |  |  |
|                                                                                                    | Faculty of<br>Science                                                                         | Bsc credit          | B.Sc.(with Credits) - Regular - CGPA [60+40] Pattern - TY B.Sc Sem-V   | Select |  |  |  |  |
|                                                                                                    | Faculty of<br>Science                                                                         | Bsc credit          | B.Sc.(with Credits) - Regular - CGPA [60+40] Pattern - TY B.Sc Sem-VI  | Select |  |  |  |  |

## Click on Select link to go to next page,

## Click on Event Name March-2018 as below

| Grade 'A' NAAC Re-accr                                                                                                    | Home · My Login · My Settings · Logout · Calendar · Sitemap · Contact Us<br>htra University<br>edited (3rd Cycle) Jalgaon-425001, Maharashtra,(India) |
|----------------------------------------------------------------------------------------------------|----------------------------------------------------------------------------------------------------|
| Exam Form Management   Inwar                                                                                                 | d Exam Form   Reports                                                                                                    |
| Reports  Inward Examination Form Statistics Student Summary List Exam Form Statistics Reports for Colleges Reports for Venue | Examination Seat No. Report Selected Course : B.Sc.(with Credits) - Regular - CGPA [60+40] Pattern - FY B.Sc. Sem-I Open Event :March-2018            |

Select the required option from following page and click on Next button

| Home • My Login • My Settings • Logout • Calendar • Sitemap • Contact Us<br>Rorth Maharashtra University<br>Grade 'A' NAAC Re-accredited (3rd Cycle) Jalgaon-425001, Maharashtra,(India) |                                                                                                    |  |  |  |  |  |  |
|----------------------------------------------------------------------------------------------------|----------------------------------------------------------------------------------------------------|--|--|--|--|--|--|
| Exam Form Management   Inwa                                                                                                    | ard Exam Form   Reports                                                                                                    |  |  |  |  |  |  |
| Reports<br>- Inward Examination<br>Form Statistics<br>- Student Summary List<br>- Exam Form Statistics<br>- Reports for Colleges<br>- Reports for Venue                                  | Examination Seat No. Report for March-2018 - B.Sc. (with Credits) - Regular - CGPA [60+40] Pattern - FY         B.Sc. Sem-I         Examination Seat No. List :         Center wise         College wise         All @ Paper wise         Venue wise         Paper wise         Next >> |  |  |  |  |  |  |

# Click on Generate PDF for List of your college college name to download the list

North Maharashtra University Grade 'A' NAAC Re-accredited (3rd Cycle) Jalgaon-425001, Maharashtra,(India)

Home - My Login - My Settings - Logout - Calendar - Sitemap - Contact Us

Exam Form Management | Inward Exam Form | Reports |

|                                                                                                    | Examination Seat No. Report for March-2018 - B.Sc. (with Credits) - Regular - CGPA [60+40] Pattern - FY<br>B.Sc. Sem-I |                 |                                                                                                    |                |                |                    |                             |
|----------------------------------------------------------------------------------------------------|----------------------------------------------------------------------------------------------------|-----------------|----------------------------------------------------------------------------------------------------|----------------|----------------|--------------------|-----------------------------|
|                                                                                                    | Examination Seat No. Report - College wise                                                                             |                 |                                                                                                    |                |                |                    |                             |
| Reports                                                                                              | SN                                                                                                    | College<br>Code | College Name                                                                                                    | Center<br>Code | Center<br>Name | No. of<br>Students | Select<br>Here              |
| Inward Examination Form Statistics                                                                   | 1                                                                                                    | 100001          | Khandesh College Education Societys Moolji Jaitha College ,Jalgaon                                                                      | 1000           | Jalgaon        | 529                | Generate<br>PDF for<br>List |
| <ul> <li>Student Summary List</li> <li>Exam Form Statistics</li> <li>Reports for Colleges</li> </ul> | 2                                                                                                    | 100002          | J.D.M.V.P. Co-Op Samaj's Shri S. S. Patil Arts, Shri Bhausaheb T. T. Salunkhe<br>Commerce and Shri G. R. Pandit Science College,Jalgaon | 1000           | Jalgaon        | 407                | Generate<br>PDF for<br>List |
| Reports for Venue                                                                                    | 3                                                                                                    | 100003          | Leva Educational Union's Dr. Annasaheb G. D. Bendale Mahila<br>Mahavidyalaya, Jalgaon                                                   | 1000           | Jalgaon        | 249                | Generate<br>PDF for<br>List |
|                                                                                                    | 4                                                                                                    | 100009          | Iqra Education Society's H. J. Thim College of Arts And Science<br>College,Mehrun,Jalgaon                                               | 1020           | Mehrun         | 135                | Generate<br>PDF for<br>List |
|                                                                                                    | 5                                                                                                    | 100062          | Khashaba Apang Krida Prashikshan Sanstha's Commerce And Science<br>College,Jalgaon                                                      | 1000           | Jalgaon        | 11                 | Generate<br>PDF for<br>List |
|                                                                                                    | 6                                                                                                    | 100066          | Dhanaji Nana Chaudhari Vidya Prabodhini Sanchalit Shirish Madhukarrao<br>Chaudhari College, Jalgaon                                     | 1000           | Jalgaon        | 112                | Generate<br>PDF for<br>List |
|                                                                                                    | 7.                                                                                                    | 100074          | Godavari Foundation's Dr. Ulhas Patil College of Science,Jalgaon                                                                        | 1000           | Jalgaon        | 10                 | Generate<br>PDF for<br>List |

## Download the report and take print out as your requirement.

|                                                                                                    |        | Ν               | orth Maharashtra Un<br>http://nmuj.digitaluniversity.ad | Grand Total No of Students: 11 |                             |                  |  |
|----------------------------------------------------------------------------------------------------|--------|-----------------|---------------------------------------------------------|--------------------------------|-----------------------------|------------------|--|
| Examination Seat No. Report - College wise<br>Khashaba Apang Krida Prashikshan Sanstha's Commerce And Science<br>College, Jalgaon<br>Exam Event: March-2018 |        |                 |                                                         |                                | Center Name: Jalgaon (1000) |                  |  |
|                                                                                                    | Sem-I  | Se.(with Credit | s) - Regular - COPA [00+4                               | Joj Fattern - FT B.Sc.         |                             |                  |  |
| Paper Name: MTH-111                                                                                                    |        |                 | Exam Date:                                              | Exam Time:                     |                             | Student Count: 3 |  |
| Matrices(111101)                                                                                                    |        |                 |                                                         |                                |                             |                  |  |
| 311514                                                                                                    | 311552 | 311684          |                                                         |                                |                             |                  |  |